## Hall Management Center eTendering Portal Instructions Manual

Click/Type URL in the browser: http://www.hmc.iitkgp.ac.in/web/etender/ or Click/Type URL in the browser: http://www.hmc.iitkgp.ac.in/ Select eTender Link

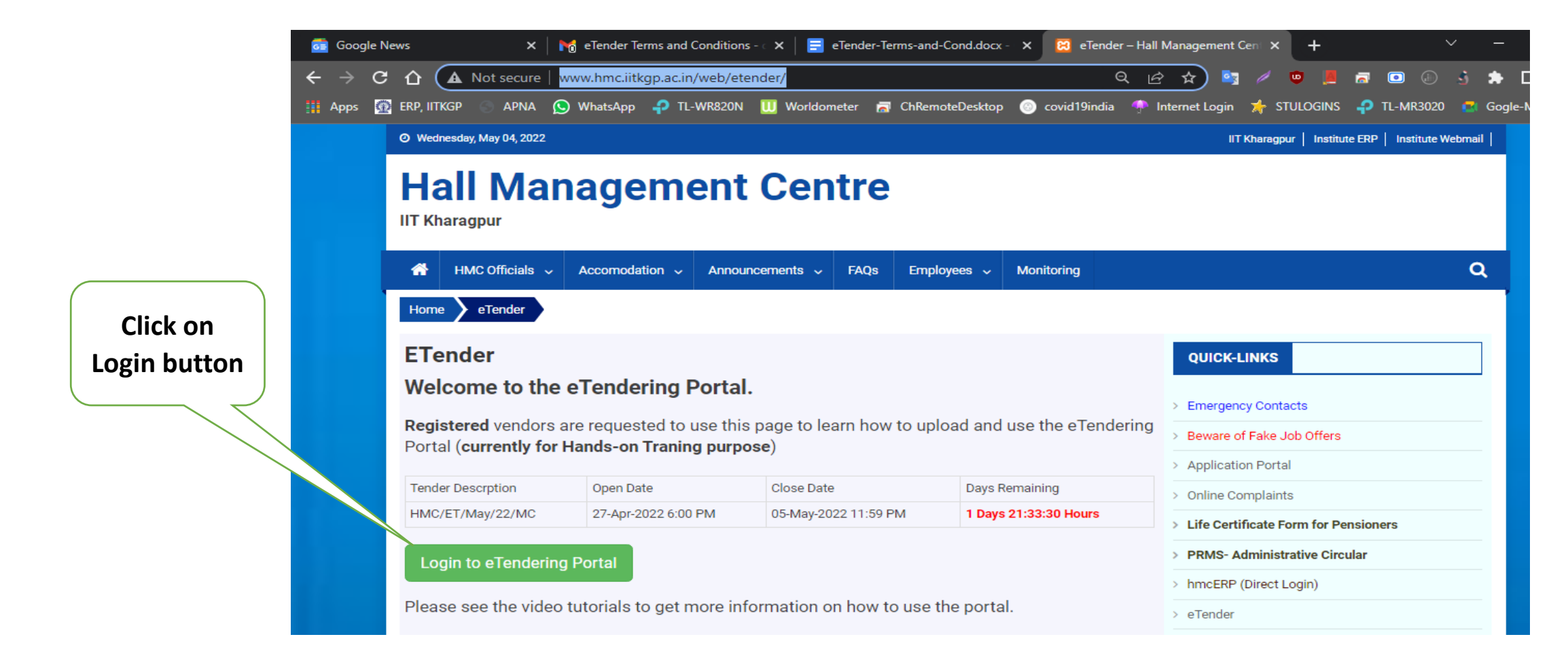

# The landing page for eTendering Portal will be presented. Please follow the instructions as given in the diagram.

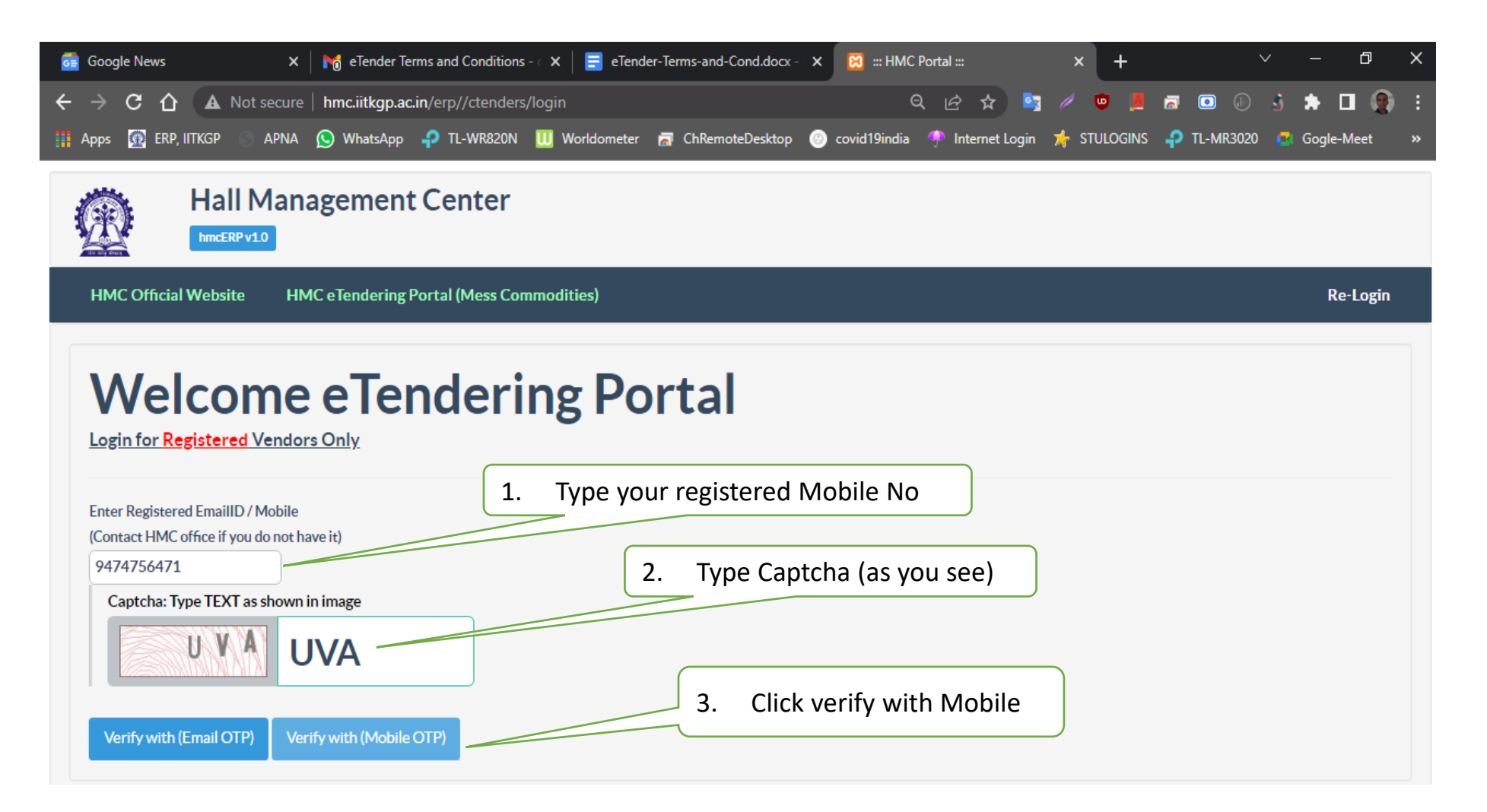

If your mobile number is registered with us, you will get an OTP. This OTP will be used for all purposes until your logout . Please keep the mobile with you until you logout of the portal

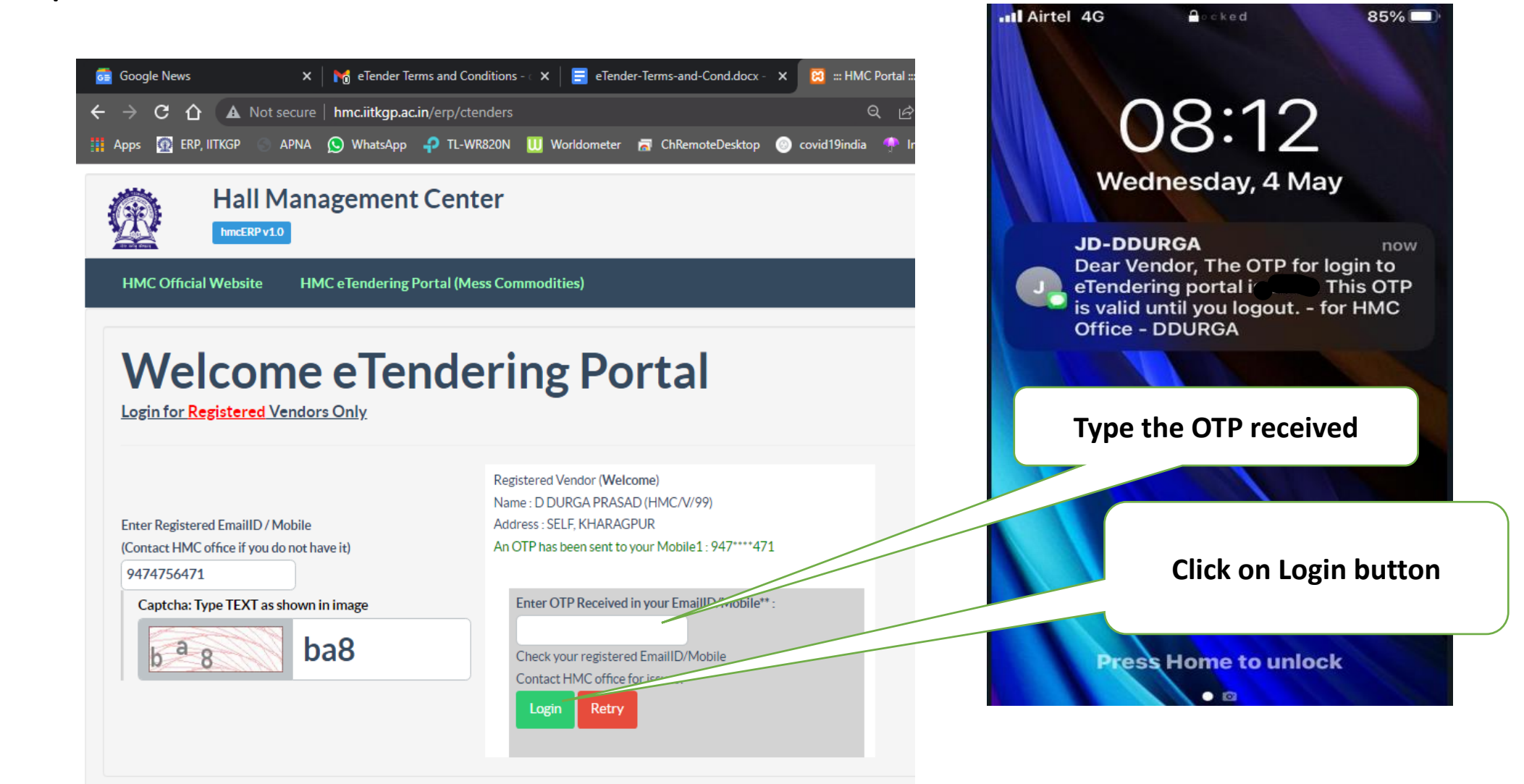

## Dashboard

This dash board will appear only for registered vendors.

It is divided into the following:

a) Information Section -

b) Items Add/Editing Section -

c) Items display section ←

d) Payment sections

e) Lock and print Section -

|                                                                                                    |                                                                                                    |                                                                                               | Login D                                                                   | ash Boa                      | rd                 |
|----------------------------------------------------------------------------------------------------|----------------------------------------------------------------------------------------------------|-----------------------------------------------------------------------------------------------|---------------------------------------------------------------------------|------------------------------|--------------------|
| Hall M                                                                                                    | lanagement Center                                                                                                    |                                                                                               | •                                                                         |                              |                    |
| HMC eTendering Portal (I                                                                                                    | Mess Commodities)                                                                                                    |                                                                                               |                                                                           | D                            | DURGA PRASAD   L   |
| Welcome, <b>D DURGA</b>                                                                                                    | PRASAD                                                                                                    |                                                                                               | Select one of                                                             | the Active Tenders           |                    |
| Address: SELF , KHARAG<br>Email: ddprasad@gmail.                                                                                                    | GPUR<br>com / Mobiles: 9474756471 and 9                                                                                                    | 932719824                                                                                     | (On-Going)                                                                | HMC/ET/May/22/MC 🗸           | ]                  |
| Item-Description                                                                                                    | Item-Unit                                                                                                    | Item-Price (per One/Sing                                                                      | e Unit) Item-Remarks                                                      | Login-OTP                    |                    |
| -                                                                                                    |                                                                                                    |                                                                                               |                                                                           |                              | H Save             |
| !! Data Entry messages will a                                                                                                    | ith prices                                                                                                    |                                                                                               |                                                                           |                              |                    |
| I Data Entry messages will a<br>Quoted Items w<br>Show 10 v entries<br>Description                                                                                                    | ppear here !!<br>ith prices                                                                                                    |                                                                                               |                                                                           | Search                       | h:                 |
| I Data Entry messages will a<br>Quoted Items w<br>Show 10 v entries<br>Description<br>No Items                                                                                                    | i <u>th prices</u>                                                                                                    |                                                                                               |                                                                           | Search                       | h:                 |
| I Data Entry messages will a<br>Quoted Items w<br>Show 10 v entries<br>Description<br>No Items<br>Description<br>Showing 1 to 1 of 1 entries                                                                                                    | i <u>th prices</u>                                                                                                    |                                                                                               |                                                                           | Search                       | h:<br>Previous 1   |
| I Data Entry messages will a<br>Quoted Items w<br>Show 10 v entries<br>Description<br>No Items<br>Description<br>Showing 1 to 1 of 1 entries<br>Bank Name : Punjab National<br>Account Name : HMC-PNB M<br>After bank payment, the detail                                                       | Bank Branch Name : Technology Marke<br>ICH A/c Account No : 38720021000086<br>Is has to be entered below, the receipt must b                                                  | t, IIT Kharagpur Branch<br>09 (IFS Code : PUNB0387200)<br>De attached with the tender copy. I | ; will be saved automatically and can be see                              | Search                       | h:                 |
| IData Entry messages will a Quoted Items will a Show 10 v entries          Description         No Items         Description         Showing 1 to 1 of 1 entries         Bank Name : Punjab National         Account Name : HMC-PNB M         After bank payment, the detail         UTR/TXN No: | Bank Branch Name : Technology Marke<br>IOH A/c Account No : 38720021000008<br>s has to be entered below, the receipt must b                                                   | t, IIT Kharagpur Branch<br>09 (IFS Code : PUNB0387200)<br>20 attached with the tender copy. I | will be saved automatically and can be seer<br>Cat Num: Amount: Re<br>0 0 | Search                       | h:                 |
| IData Entry messages will a Quoted Items will a Show 10 v entries Description No Items Description Showing 1 to 1 of 1 entries Bank Name : Punjab National Account Name : HMC-PNB M After bank payment, the detail UTR/TXN No: Number of Categories Select                                      | Ippear here !!<br>ith prices<br>Bank Branch Name : Technology Marke<br>IOH A/c Account No : 38720021000008<br>is has to be entered below, the receipt must b<br>TXN Date:<br> | t, IIT Kharagpur Branch<br>09 (IFS Code : PUNB0387200)<br>be attached with the tender copy. I | will be saved automatically and can be seen                               | n in the preview.<br>emarks: | h:<br>Previous 1 1 |

## **Adding Items**

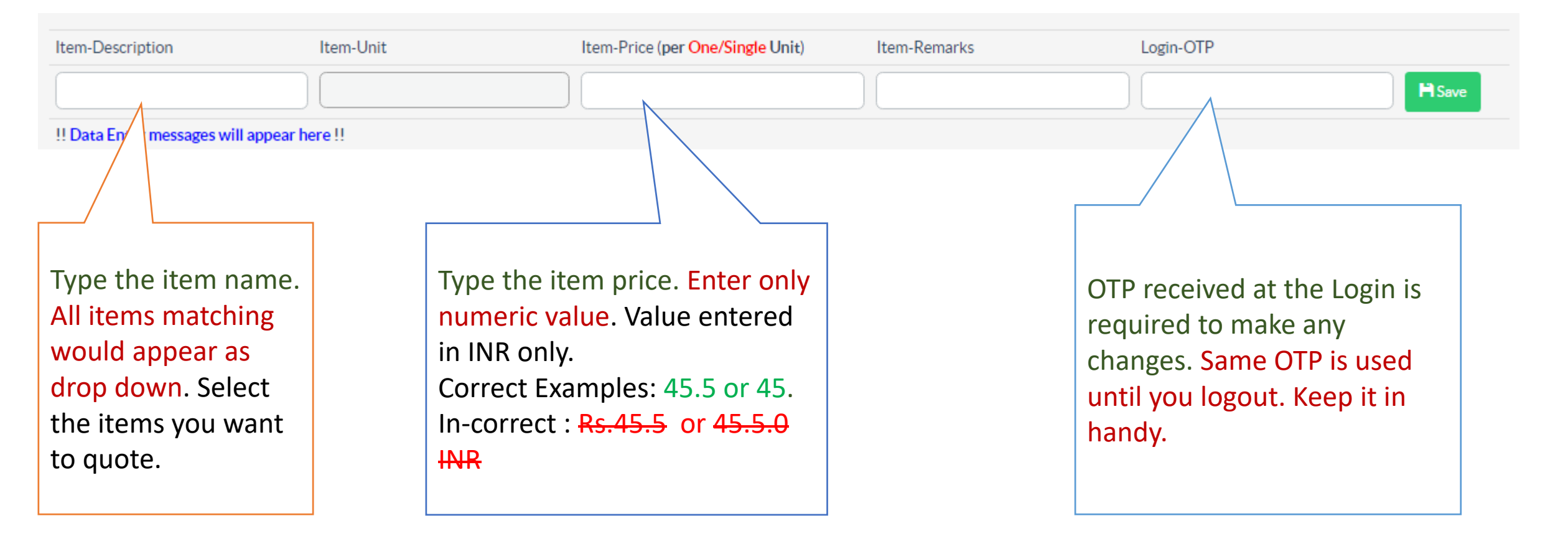

For more details: Please follow the video demonstration

This screen shows with few items being added to the Tender.

The EDIT button is used to modify the item. Mainly use it for changing the Price.

The **REMOVE** button is used to delete/remove the item.

Login OTP is required here as well..

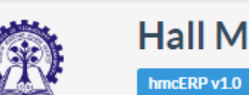

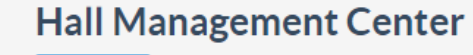

## Adding/Editing Items

DUDGA DDASAD LL

|                                                                |                          | ·                                    |                               |                |                             |                  |                     |
|----------------------------------------------------------------|--------------------------|--------------------------------------|-------------------------------|----------------|-----------------------------|------------------|---------------------|
|                                                                |                          |                                      |                               |                |                             |                  |                     |
| Welcome, D DURGA                                               | PRASAD                   |                                      |                               |                | Select one of the           | e Active Tenders |                     |
| Address: SELF , KHARAC                                         |                          |                                      | (On-Going) HMC/ET/May/22/MC V |                |                             |                  |                     |
| Email: ddprasad@gmail.com / Mobiles: 9474756471 and 9932719824 |                          |                                      |                               |                |                             |                  |                     |
|                                                                |                          |                                      |                               |                |                             |                  |                     |
| Item-Description                                               | Item-Unit                | Item-Prio                            | e (per One/Single Unit)       | Item-          | Remarks                     | Login-OTP        |                     |
| F04: Bread - Sugar & Spice                                     | KG                       | 122                                  |                               |                |                             | ••••             | H Save              |
| !! Success!! Inserted Record                                   | !!                       |                                      |                               |                |                             |                  |                     |
|                                                                |                          |                                      |                               |                |                             |                  |                     |
| <u>Quoted Items w</u>                                          | <u>ith prices</u>        |                                      |                               |                |                             |                  |                     |
| Show 10 🗸 entries                                              |                          |                                      |                               |                |                             |                  | Search:             |
| Actions                                                        | TENDER_ID                |                                      | ITEM_CATG                     | + ITEM_UNIT    | ♦ ITEM_PRICE                | ITEM_REMARKS     |                     |
| C Edit Kemove                                                  | ET-HMC-Y22               | A11: Boil Rice Banshakathi           | А                             | SOc=           | MzQ=                        |                  | 2022-05-17 21:10:05 |
| C Edit Kemove                                                  | ET-HMC-Y22               | B06: Dal Bodi                        | В                             | SOc=           | NTY=                        |                  | 2022-05-17 21:10:30 |
| Actions                                                        | TENDER_ID                | ITEM_DESC                            | ITEM_CATG                     | ITEM_UNIT      | ITEM_PRICE                  | ITEM_REMARKS     | UPD_ON              |
| Showing 1 to 2 of 2 entries                                    |                          |                                      |                               |                |                             |                  | Previous 1 Next     |
| Bank Name · Puniab National                                    | Bank Branch Name         | Technology Market, IIT Kharagour     | Branch                        |                |                             |                  |                     |
| Account Name : HMC-PNB M                                       | OH A/c Account No:       | 3872002100000809 (IFS Code : PI      | JNB0387200)                   |                |                             |                  |                     |
| After bank payment, the details                                | s has to be entered belo | w, the receipt must be attached with | the tender copy. It will be   | saved automati | ically and can be seen in t | he preview.      |                     |
| UTR/TXN No:                                                    |                          | TXN Date:                            | Cat                           | t Num:         | Amount: Remai               | 'ks:             |                     |
|                                                                |                          |                                      | 2                             |                | (300                        |                  |                     |
|                                                                |                          |                                      |                               |                |                             |                  |                     |

Bank Name : Punjab National Bank Branch Name : Technology Market, IIT Kharagpur Branch

Account Name : HMC-PNB MOH A/c Account No : 3872002100000809 (IFS Code : PUNB0387200)

After bank payment, the details has to be entered below, the receipt must be attached with the tender copy. It will be saved automatically and can be seen in the preview.

| UTR/TXN No: TXN Date: Ca                                                                                                    | it Num: | Amount:                                                | Remarks:                                                   |                                                                                       |
|----------------------------------------------------------------------------------------------------|---------|--------------------------------------------------------|------------------------------------------------------------|---------------------------------------------------------------------------------------|
| Number of Categories Selected : 2<br>Amount of Tender Fee to be paid to HMC Office : 300                                                                                                    |         |                                                        | Preeze/                                                    | Lock Print Tender Copy                                                                |
| <ul> <li>Tender/Category Fees: The amount suggested here should be paid by the Vendor to the bank details mentioned above.</li> <li>The payment mode can be</li> <li>Offline (visit to bank) or</li> <li>Online Apps like PhonePe, GooglePay, BHIM etc</li> <li>The payment details should be entered, properly so the HMC cateron cross check / locate the payment properly.</li> </ul> | ٩n      | Once the er<br>the tender s<br>so as to stop<br>entry. | ntry is complete,<br>should be locked<br>o/prevent further | For printing the<br>Locked Tender,<br>Click this button.<br>PDF will be<br>generated. |

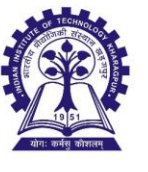

HALL MANAGEMENT CENTER Indian Institute of Technology Kharagpur

E-TENDER APPLICATION FORM (ID : ET-HMC-Y22)

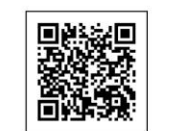

D DURGA PRASAD

Seal & Sign

| Tender ID            | : ET-HMC-Y22 (HMC/ET/May/22/MC)                |
|----------------------|------------------------------------------------|
| Tender Dates         | : 11-05-2022 18:00: PM to 18-05-2022 18:09: PM |
| Tender Applicant     | : (HMC/V/99) D DURGA PRASAD                    |
| Address of Applicant | : SELF, KHARAGPUR                              |
| GST                  | : NONE                                         |
| Supply Items         | : ddprasad@cse.iitkgp.ac.in                    |
| Contact of Applicant | : 9474756471, 9932719824, ddprasad@gmail.com   |

Terms and Conditions for Tendered Mess Commodities

- · Xerox copy of the tender application form will NOT be entertained.
- · Vendors participating in the tendering process for supply of commodities like Rice and Dal are requested to go through the samples available in the HMC for quoting the rate for the said items.
- . The rate of the mess commodities quoted will be valid for the whole month for which tender is invited. If any vendor after being the lowest bidder for any of the mess commodities, does not supply the respective item ordered for, the vendor may be BANNED for a period up to ONE YEAR. The decision of HMC will be final and binding in this regard.
- The permissible limit of quoted price for the mess commodities is within ± 10% of the bulk purchase rate or retail rate at local markets (Gol Bazar, Gate Bazar, nearest Sufal Bangla, etc.) during the guotation period. If the quoted price found higher than the permissible limit during the quotation period, the payment will be made at the bulk purchase or local retail rate, whichever is the lowest. The decision of HMC will be final and binding in this regard.
- · Any vendor found to have supplied poor quality materials in any Halls of Residence, will be BANNED FOR INDEFINITE PERIOD.
- The online tender submission portal will remain open during 10th to 22nd day of the month whenever the tender application is invited and the last date of submission of the online tender is 22nd day of the month. The last date for submission of the original printed copy of the tender application with signature in sealed envelope is 25th day of the month up to 5.00 pm in the Hall Management Centre.

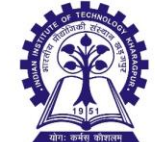

HALL MANAGEMENT CENTER Indian Institute of Technology Kharagpur

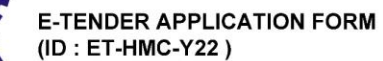

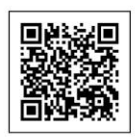

Tender ID : ET-HMC-Y22 (HMC/ET/May/22/MC) Tender Dates : 11-05-2022 18:00: PM to 18-05-2022 18:09: PM Tender Applicant : (HMC/V/99) D DURGA PRASAD

## List of Items Quoted

| SL.NO | CATG | ITEMNO   | DESCRIPTION           | UNIT | Unit PRICE |
|-------|------|----------|-----------------------|------|------------|
| 1     | A    | 1011/A11 | Boil Rice Banshakathi | KG   | 34         |
| 2     | в    | 1094/B06 | Dal Bodi              | KG   | 56         |

### Details of Tender Fees (Rs.300/- for 2 Categories) remitted.

| SL.NO | TxnNo /ChequeNo/DraftNo | Date | Amount | Remarks |
|-------|-------------------------|------|--------|---------|
| 1     |                         |      | 300    |         |

The final Tender Copy. Should be deposited in the Tender Box at HMC Office. Date : Place:

D DURGA PRASAD Seal & Sign

Date :

For further details please refer to Video Tutorials given in the website

# Thank You